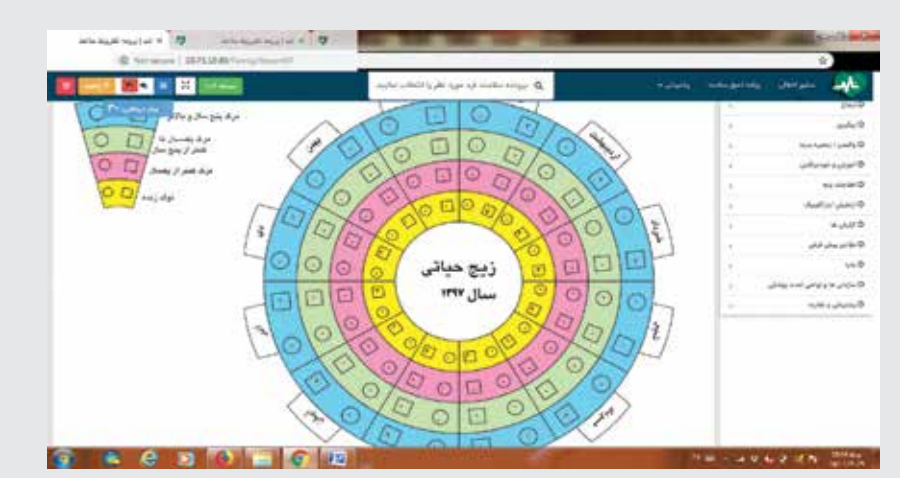

## گزارشگیریآمارجمعیتی وزيجحياتىدر سامانهسيب،سيناوناب

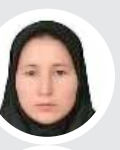

نجمه مهاجرى كارشناس ارشد آمار معاونت بهداشت دانشگاه علوم پزشکی مشهد

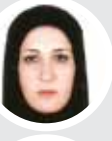

# مريم خواجه نژاد

كارشناس آمار معاونت بهداشت دانشگاه علوم پزشکی مشهد

كارشناس مسؤول آموزش بهورزي

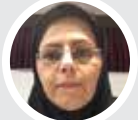

## دانشگاه علوم پزشکی گلستان

مریم کرباسی

محمد أقابابايي كارشناسمسؤول واحدآمارحوزهمعاونت بهداشت دانشگاه علوميزشكىاصفهان

صديقەانصارىيور كارشناس مسؤول بهورزى معاونت بهداشت دانشگاه علوم پزشکی اصفهان

معصومهغلامي

كارشناسسلامت نوزادان

دانشگاه علوم

پزشك*ى گ*لستان

اهدافآموزشي اميداست كاربران محترم سامانه پس از مطالعه مقاله:

- 💻 نحوه استخراج جمعیت تحت پوشش برحسب جنسیت،گروه های سنی،ملیت و... را بیان کنند.
- نحوه استخراج وقايع حياتي را شرح دهند.
- 💻 اهمیت وقایع حیاتی ونحوه گزارش گیری از سامانه را توضیح دهند. 💻 دلایل اهمیت تکمیل صحیح فرم های مراقبتی و ثبت اطلاعات هویتی را بیان کنند.

#### مقدمه

با گسترش روزافزون فناوریهای نوین به ویژه توسعه فناوری اطلاعات و ارتباطات در عرصههای مختلف از جمله حوزه سلامت، بهداشت و درمان؛ تحولات بزرگی در زمینه ارایه خدمات بهداشتی درمانی در حال وقوع است.

یکی از آرزوهای دیرینه در حوزه بهداشت، پرونده الكترونيك سلامت براى مردم كشور بود كه سامانه «سیب، سینا و ناب» برای تحقق این آرزو، راهاندازی شد. متخصصان توانمند کشورمان با تکیه بر دانش فنی و همگام با روز آمدترین فناوری های جهانی، پس از چند سال همکاری مشترک و گروهی متخصصان رشتههای مختلف فنی، پزشکی و سایر بخشها، سامانه یکپارچه بهداشت (سیب، سینا و ناب) را طراحی کردند که هم اکنون در دانشگاههای علوم پزشکی و خدمات بهداشتی درمانی، شبکههای بهداشت و درمان و سایر مراکز ارایهدهنده خدمات سلامت در کشور در حال خدمت دهی است.

از ابتدای مهرماه ۹۵ هرگونه ثبت، جمع آوری وگزارشدهی اطلاعات به شکل کاغذی در سطح کشور ممنوع و تنها از طریق سامانه انجام شد. در این سامانه، هر اقدامی که در حوزه بهداشت برای افراد انجام می شود، از نوزادی که واکسن دریافت میکند تا فرد سالمندی که تحت مراقبتهای مختلف قرار می گیرد، وارد سامانه می شود. همچنین به شکل لحظهاي مي توان شاخص هارا مشاهده وبراي مسايل مختلف برنامهریزی کرد و آموزشهای مختلف را ارایه داد. دسترسی به اطلاعات مربوط به جمعیت تحت پوشش و خدمات انجام شده در سامانه و وجود بخشهای گزارش گیری به شکل تخصصی امکان استخراج آمار جمعیتی و وقایع حیاتی در همه سطوح ارایه خدمات را ایجاد می کند. کاربران با آگاهی از مسیرهای دسترسی به اطلاعات براحتی میتوانند اطلاعات مورد نیاز خود را استخراج کرده و وضعیت موجود را از نظر پوشش جمعیتی و خدمات ارایه شده ارزیابی کنند.

### گزارش گیری جمعیت تحت پوشش در سامانه یکپارچه بهداشت سیب

برای دسترسی به جمعیت تحت پوشش از منوی گزارش ها، گزارش جمعیت شبکه، گزارش جمعیت ثبت نام شده ها می توان گزارش جمعیت را براساس جنسیت، وضعیت تاهل، نوع جمعیت، نوع ملیت، گروه های سنی و سطح سواد مشاهده کرد.

مشاهده هرم سنی جمعیت تحت پوشش: برای مشاهده هرم سنی جمعیت تحت پوشش از منوی ثبت نام و سرشماری، گزینه هرم سنی را انتخاب کنید. برای مشاهده فایل اکسل هرم سنی می توانید در گوشه خارجی سمت راست هرم سنی با کلیک برروی خطوط، گروه های سنی وجنسی را در غالب فایل اکسل مشاهده کنید.

**گزارش مهاجرت به تفکیک خدمتدهنده:** از منوی ثبت نام و سرشماری گزینه مهاجرت را انتخاب کرده و در بخش گزارش مهاجرتهای ثبت شده با انتخاب آیتمهای مورد نظر گزارش را مشاهده کنید.

**ساخت گزارش افراد تحت پوشش:** این فرم به شما این امکان را می دهد که گزارشهایی پویا و انعطاف پذیر ایجاد کنید، برای این کار کافی است تا برای گزارش خود یک نام انتخاب کنید و فیلترهایی را که به وسیله آنها گزارش خود را می سازید انتخاب و سپس روی «ثبت» کلیک کنید تا ساختار گزارش درخواستی شما ذخیره شود. برای ویرایش ساختار گزارش خود کافی است بر روی دکمه «ویرایش» کلیک کنید. جهت مشاهده گزارش خود، از دکمه «مشاهده گزارش» استفاده کنید. به طور مثال گزارش افرادی که در پایگاه/خانه بهداشت بیماری دیابت دارند:

مدیریت سامانه —> ساخت گزارش افراد تحت پوشش —> در قسمت بیماری دیابت، انتخاب شود.

**گزارش های دریافتی از گزینه فهرست خدمت گیرندگان:** از منوی ثبت نام وسر شماری، گزینه فهرست خدمت گیرندگان را انتخاب کرده و پس از انتخاب جست وجوی پیشرفته می توانیم گزار ش های زیر را دریافت کنیم:

- \* تعداد خانوار و جمعیت، گروه های سنی وجنسی
- \* گروههای هدف (زنان باردار، زنان ۱۰ تا۴۹ ساله

همسردار، کودکان زیر۵ سال، گروههای سنی)

- \* تعدادزنان سرپرست خانوار
  - \* وضعيت بيمه
  - \* میزان سواد

شایان ذکر است که در این بخش از سامانه می توان گزارشهای ترکیبی بدست آورد و در پایش و کنترل اطلاعات دموگرافیک از این گزارشها استفاده کرد.

### گزارش گیری جمعیت تحت پوشش در سامانه یکپارچه بهداشت سینا

در زیج، جدول جمعیت بر حسب گروههای سنی ۵ ساله و جنس بر اساس اطلاعات جمعیت روز آخر سال قبل است و اعداد این جدول تا پایان سال ثابت است، اما برای تهیه چوب خط جمعیت بر حسب گروههای سنی یکساله و جنسی در بازه تاریخ مشخص؛ به تفکیک ملیت، منطقه و واحدهای بهداشتی و مراقبان سلامت، می توان از گزارش تفکیک سن و جنس استفاده کرد. به شکل پیش فرض و بدون انتخاب تاریخ گزارش؛ چوب خط جمعیت همان لحظه را نشان می دهد اما برای گزارش جمعیت زمان مشخص می توان تاریخ مورد نظر را درج کرد.

**به روزرسانی اطلاعات هویتی افراد در سامانه:** از آنجایی که اطلاعات هویتی تمام افراد تحت پوشش در سامانه ثبت شده است، جهت بهروزرسانی اطلاعات هویتی جمعیت تحت پوشش هر بهورز / مراقب سلامت از قسمت پرونده خانوار، فهرست همه خانوارهای تحت پوشش قابل مشاهده است که میتوان اطلاعات فردی تک تک

| مجموع                     | زن<br>همسردار | نن            | مرد           | گروه سنی                 |
|---------------------------|---------------|---------------|---------------|--------------------------|
| ۹ዮምዮ                      | ٥             | FFVF          | FYOA          | زیر یک م <mark>اہ</mark> |
| 10191                     | 0             | ۵۰۲۰۷         | 6898F         | بین یک ماہ تا<br>یک سال  |
| 1917191                   | 0             | 191522        | Y.YQ.A        | ۱۰ تا ۴۰ سال             |
| 152416                    | ٥             | K1901         | <b>እ</b> ۶۴۱۳ | ۵ه تا ۶ه سال             |
| PIVVFF                    |               | ነ៰۶۳៱៰        | 111ሥለ۶        | ۷ه تا ۹ه سال             |
| ዀዀ፞፞፞፞ <mark>ዸ</mark> ፟ዾዾ | 1991          | 188010        | IVYYDD        | ۱۰ تا ۱۴ سال             |
| <sup>ዮ</sup> ॰ዮሥሥ۵        | INDAF         | 100961        | ነ∘ሥሥለፑ        | ۱۵ تا ۱۷ سال             |
| 124.66                    | 40040         | <b>۶</b> ۸۸۸۶ | 88188         | ۱۸ تا ۱۹ سال             |
| F008V9                    | 111FFA        | 4040EA        | 19882         | ۲۰ تا ۲۴ سال             |
| 644484                    | 18884         | 461164        | 420111        | ۲۵ تا ۲۹ سال             |
| 6416F9                    | 199577        | POOFY"        | YFOLVF        | ۳۵ تا ۳۴ سال             |

66

از ابتدای مهرماه ۹۵ هرگونه ثبت، جمع آوری وگزارشدهی اطلاعات به شکل کاغذی در سطح کشور ممنوع و تنها از طریق سامانه انجام شد.

اعضای خانوار را بررسی و ابتدا در صورتی که بهروز رسانی ثبت احوال انجام نشده است، بهروز رسانی انجام داده و سپس اطلاعات فردی مانند تاهل، شغل، بیمه و... در صورت نیاز اصلاح شود. در صورتی که بهروز رسانی ثبت احوال انجام شده باشد قسمت کدملی، نام، نام خانوادگی، تاریخ تولد، جنسیت و نام پدر غیر فعال می شود.

99

مشاهده فهرست همه افراد تحت پوشش: هر بهورز / مراقب از قسمت ارایه خدمت می تواند فهرست جمعیت تحت پوشش خود را به تفکیک گروه های سنی و جنسی و ملیت مشاهده کند. چنانچه تیک تحت پوشش برداشته شود، امکان جست وجو از جمعیت تحت پوشش مراقب به جمعیت تحت پوشش دانشگاه تغییر می کند که در این صورت اطلاعات هویتی فرد قابل مشاهده نیست و فقط ارایه خدمت انجام می شود. به منظور جست و جوی فردی از جمعیت تحت نام، نام خانواد گی، تاریخ تولد، کدملی، کدانحصاری سامانه بخصوص جهت افراد فاقد کدملی مانند افراد غیر ایرانی و نوزادان، سن، نام پدر، ملیت جست و و انجام می شود. به منظور جست وجوی فردی که تحت پوشش بهورز / مراقب نیست، فقط کافیست تیک تحت پوشش برداشته شود و مانند قبل جست وجوانجام شود.

**گزارش تراکنشهای جمعیت:** از قسمت پرونده خانوار و تراکنش جمعیت میتوان فهرست همه تراکنشهای مرگ، تولد، مهاجرت به داخل، مهاجرت به خارج، ازدواج و طلاق انجام شده در جمعیت را استخراج کرد.

گزارش گیری جمعیت تحتپوشش در سامانه یکپارچه بهداشت ناب

اطلاعات جمعیتی سامانه ناب بر اساس جمعیت پایه

ثبت شده در سامانه و بهروزر سانی هایی که از طریق ثبت زایمان، مرگ، از دواج، طلاق، کوچ و مهاجرت انجام می شود، به دست می آید.

در سامانه ناب اطلاعات جمعیتی به دو شکل وجود دارد:

\* جمعیت ابتدای سال

\* جمعیت به روز که جمعیت منطقه در هر مقطع سال است. برای تهیه گزارش های جمعیتی از قسمت گزارش ها/ گزارش اشخاص / جمعیت بر حسب سن و جنس می توان اطلاعات جمعیتی را مشاهده کنند.

**گزارش وقایع حیاتی از سامانه یکپارچه بهداشت سیب** 

کاربران با آگاهی از مسیرهای دسترسی به اطلاعات وقایع حیاتی، براحتی میتوانند اطلاعات مورد نیاز خود را استخراج کرده و وضعیت موجود را از نظر پوشش جمعیتی ارزیابی کنند.

**افراد فوت شده:** از منوی ثبت نام و سرشماری، گزینه فهرست افراد فوت شده، تاریخ فوت یا سایر گزینههای مورد نیاز را انتخاب کرده و پس از انتخاب گزینه جستوجو روی آن کلیک می کنیم و گزارش مورد نظر را دریافت می کنیم.

**افراد متولد شده:** از منوی ثبت نام و سرشماری گزینه فهرست خدمت گیرندگان را انتخاب می کنیم، سپس روی گزینه پیشرفته کلیک کرده و پس از انتخاب تاریخ تولد و سایر گزینههای مورد نیاز، گزینه جستوجو را کلیک کرده و موارد مورد نیاز را مشاهده می کنیم.

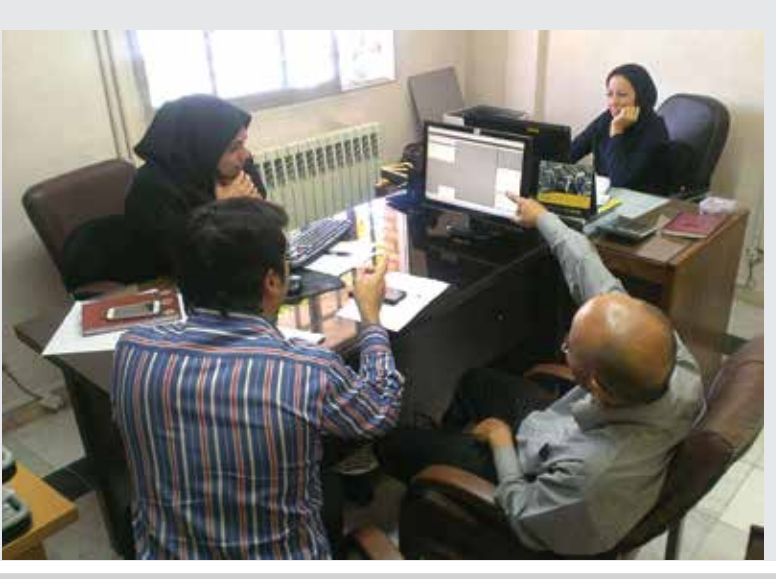

سال بیست و هشتم / زمستان ۱۳۹۷

|                                         |                                        |                             |                                              |                                    |                                         |                                      |                                       |                                                         |                                                     |                                                   |                                                                        |                                                             |                                                                  |                                                          |                                                                                                    |               | (J                                                                                                    | ~ 90 ×                                                       |
|-----------------------------------------|----------------------------------------|-----------------------------|----------------------------------------------|------------------------------------|-----------------------------------------|--------------------------------------|---------------------------------------|---------------------------------------------------------|-----------------------------------------------------|---------------------------------------------------|------------------------------------------------------------------------|-------------------------------------------------------------|------------------------------------------------------------------|----------------------------------------------------------|----------------------------------------------------------------------------------------------------|---------------|----------------------------------------------------------------------------------------------------|--------------------------------------------------------------|
|                                         |                                        |                             |                                              |                                    | 6/4                                     |                                      |                                       |                                                         |                                                     |                                                   |                                                                        | 100                                                         | 94                                                               |                                                          |                                                                                                    | E-g           | 1445                                                                                                    |                                                              |
|                                         | ÷                                      |                             |                                              | 11                                 | r (8)                                   |                                      |                                       | -                                                       |                                                     | الي مشهد                                          | فمات بهنافكي دره                                                       | نځکه بنوم پرخکې و                                           | 6                                                                |                                                          |                                                                                                    | و المحتي      | liye .                                                                                                    |                                                              |
|                                         |                                        |                             | 4 <sup>486</sup> 3 8 <sup>4</sup>            | ni aja                             | ی می هند                                | St Openant                           | م از بنغ سال                          | ، در کودکلی که                                          | Specific (                                          | من درکترانو                                       | ا: پر خسب سي و م                                                       | دىرخىپىغە م                                                 | نغر ترادومرا                                                     | د ماوردیر میں<br>                                        | 6 0-10                                                                                                    | فيت ير خصيه ب | ny june                                                                                                    | in protection                                                |
| ~ []                                    |                                        | 10.57                       | 1948-3 E.                                    | ले क्रथ                            | ل خان کا                                | الاسل ال                             | 3-2137                                | ، در کودالی که                                          | Specific of                                         | نس مرک مام                                        | ک بر هسب می و ه<br>در هااه باد                                         | دىرخەت مە<br>مەھەرىد                                        | نار تراد و مرا<br>ان هاکه نخ                                     | -                                                        | 9 0-90                                                                                                    | فيت تو خصر ال | ay Junes                                                                                                    |                                                              |
| 845                                     | 10 M                                   | лін. де<br>17 0 Г+)         | Augusta (                                    | n) dia<br>moni                     | ن هاي همك<br>بالمرجع<br>(۲۱۵۱۹)         | nt e ro)                             | مرازمج سال<br>(10 مار)                | ، در کودکلی که<br>میں ملم<br>(۱۹ کا ک                   | ان هت مرک<br>وی مکر نود<br>اولی الله<br>(اهر)       | نس مرک مانو<br>این هنگام تود<br>(س)               | ل بر هسب سي و ه<br>وي هالم برد<br>ستالو و سلم<br>(بخير)                |                                                             | نفی کولد و مرا<br>این هنگام نوانه<br>ارتخار                      | 44 464 60<br>0100-1 144<br>(m)                           | ورجی پر<br>اندونیل                                                                                                    | 22            |                                                                                                    | - J - 10<br>- 1 - 10<br>- 10<br>- 10<br>- 10<br>- 10<br>- 10 |
| 34<br>(39)<br>14                        | 100<br>100<br>100<br>100<br>100<br>100 | pile.get<br>HT S Fe)<br>YTI | AND AND AND AND AND AND AND AND AND AND      | ni gui<br>troni<br>hrs             | ل های کامله<br>(۱۹۹۵ میں<br>(۱۹۹۵ کامل  | الإسل من<br>17:67:<br>در 17:67<br>من | An and<br>Manager<br>Manager<br>Traff | - در کودکلی که<br>میں مام<br>۲۸ ک                       | ان ملت مرک<br>مرد ملک مرک<br>ملک ملک مرک<br>ملک ملک | لىن بۇدىلۇ<br>لار ھاي بود<br>بور<br>سار بار       | ک در حسب می و م<br>وی عداد رود<br>(وی عداد رود<br>(وی عداد رود<br>(ور) | د بر خصی دماند<br>میں مدام برد<br>(مر)<br>دمال در<br>اسم    | نفر کولد و مرا<br>این هنگام نواد<br>ایشر<br>ایشر                 | de ella co<br>altra juat<br>Cad                          | (1000)<br>(1000)<br>(1 |               |                                                                                                    |                                                              |
| 24<br>24<br>(20)<br>14<br>14<br>(20,10) | 2100<br>2100<br>11<br>4-               | рін док<br>17-5 Га)<br>УП   | jan je<br>pin ge<br>morej<br>ma<br>Cuja gian | کاری (پر<br>موریدر<br>Tron)<br>ایر | ung ung ung ung ung ung ung ung ung ung |                                      | در (بچ سال<br>۲۰۰۳<br>۲۰۰۳            | ، در کودکی که<br>میں ماہم<br>19 تا تا جا<br>19 میں ماہم | ان هده مرک<br>وی هکر تود<br>دی یک<br>(بعد)          | نس مرکز مامر<br>اون هاگام تواد<br>(یس)<br>اور اسل | ک بر حسب سی و م<br>وی مشاہر ہند<br>الجری<br>پیریسی (                   | ن بر همی ماه<br>وی هام بود<br>ایرو<br>(س)<br>دوران<br>دروان | نفر دوند و مرا<br>این هکار نواد<br>این هر میکارم<br>تابه<br>تابه | د مؤدر در سی<br>در مادر در سی<br>امر ( مادر<br>(س)<br>سر | روجی بر<br>الارجی (<br>الارجی)<br>الارجی (                                                                                                    |               | an and a second and a second an |                                                              |

#### گزارش وقایع حیاتی از سامانه یکپارچه بهداشت سینا

برای مشاهده اعداد داخل جداول و بهروز رسانی این اعداد لازم است کاربران گرامی چارت مورد نظر را انتخاب کرده و پس از انتخاب فیلترها به عنوان مثال ملیت و...، جدول مورد نظر انتخاب شود و اجرای گزارش کلیک شود.

**جدول مهاجرت بر حسب نفر:** در این جدول، مهاجرت در هر سطح تعریف شده است به این مفهوم که در سطح خانه بهداشت منظور از مهاجرت به داخل، تعداد افرادی است که به سطح خانه بهداشت اضافه شده اندو مهاجرت به خارج یعنی افرادی که از جمعیت خانه بهداشت به علت مهاجرت خارج شدهاند. بدیهی است مهاجرتها در سطح مر کز نباید با جمع مهاجرت در واحدهای تحت پوشش برابر باشد. مهاجرت به داخل در مر کز یعنی تعداد افرادی که به جمعیت تحت پوشش مر کز به علت مهاجرت اضافه شده اند و مهاجرت به خارج در مر کز یعنی افرادی که از جمعیت تحت پوشش مر کز خارج شده اند.

جدول تولد ومرگ برحسب ماه: سامانه به شکل خود کار، متولدینی که در جداول قبل محاسبه شده بود را به تفکیک ماه تولد و همچنین موارد فوت (افرادی که به علت فوت از خانوار توسط کاربران حذف شدهاند) را برحسب گروه سنی و ماه فوت نمایش می دهد.

جداول مرگ برحسب سن وجنس و مرگ مادر باردار و علل مرگ در کودکان زیر ۵ سال: موارد فوت را بر حسب سن و جنس متوفی و در جداول بررسی علت، براساس

علت فوت، به شکل خودکار نمایش می دهد.

#### گزارش وقایع حیاتی از سامانه یکپارچه بهداشت ناب

برای تهیه گزارش های مورد نظر از قسمت گزارش ها/ گزارش اشخاص/ زیج حیاتی و... می توان اطلاعات گردونه و جداول زیج حیاتی را مشاهده کرد. جدول تولد بر حسب سن و جنس، با ثبت هر مورد زایمان به طور اتوماتیک در زیج حیاتی ثبت می شود. جدول مرگ بر حسب سن و جنس، پس از ثبت مرگومیر برحسب گروه سنی مربوط به شکل اتوماتیک در زیج حیاتی ثبت می شود. جدول علت مرگ مادران به دلیل عوارض حاملگی و زایمان بر حسب سن مادر با ثبت هر مورد فوت به شکل اتوماتیک در زیج حیاتی ثبت می شود.

گزارش تولد برحسب وزن و جنس نوزاد، سن مادر، شرایط زایمان، نوع زایمان و فرزندآوری در سامانه یکپارچه بهداشتی سینا

**مردهزایی:** از فرم پس از زایمان، قلم تاریخ زایمان و نتیجه زایمان، «مرده به دنیا آمده دختر» و «مرده به دنیا آمده پسر» گزارش گرفته می شود.

**زنده به دنیا آمده دختر و پسر:** از مواردی که در سامانه به عنوان «ثبت به دلیل تولد» ثبت می شود بر اساس تاریخ تولد گرفته می شود نه بر اساس تاریخ ثبت. مثال: اگر نوزادی در تاریخ ۲۰/۲/۷۲ با گزینه تولد در

خانواری اضافه شده است و تاریخ تولدش ۹۷/۱/۸ است، سامانه او را به متولدین فرور دین ماه در زیج حیاتی اضافه می کند.

وزن هنگام تولد: از همه متولدین زنده که در فرمول قبل آمده است هرنوزادی که شرایط زیر را دارا باشد: فرم غربالگریهایپوتیروئیدی برایش تکمیل شده باشد و نوبت نمونه گیری اول تیک خورده باشد (وزن هنگام تولد) به تفکیک دختر و پسر و به تفکیک مقدار کمتر از ۵/۲ و بیشتر از ۲/۵.

**سن مادر در این تولد زنده:** دقیقاً نوزادانی که در «زنده به دنیا آمده» هستند، در صفحه ثبت اطلاعات فردیشان اگر کد ملی مادر دارند سن آن فرد توسط سامانه محاسبه می شود.

نکته:درصفحه ثبت اطلاعات فردی کودک بایددقت شود، کدملیمادرواقعی کودک ثبت شود (جهت موارد فرزند خوانده) شرایط زایمان و نوع زایمان: اطلاعات این قسمت نیز از فرم غربالگری هیپوتیروئیدی (در نوزاد زنده) و فرم پس از زایمان (در مرده زایی) در سامانه به شکل خود کار اخذ می شود.

تعداد زنان ۱۰ تا ۴۹ سال شوهردار بی فرزند: از آخرین

فرم مشاوره فرزندآوری که از ابتدای سامانه تا پایان اسفند ماه سال قبل، برای فرد تکمیل شده، احصاء می شود، به شرط اینکه بعد از تکمیل این فرم، فرم شروع مراقبت بار داری تکمیل نشده یا کد تشخیصی بار داری یا کد تشخیصی سقط برای وی در سامانه ثبت نشده باشد و تعداد بار داری مساوی صفر و حداقل ۲۴ ماه از شروع زندگی مشتر ک می گذرد مساوی بلی باشد.

تعداد زنان ۱۰ تا ۴۹ سال شوهردار تک فرزند: از آخرین فرم مشاوره فرزندآوری که از ابتدای سامانه تا پایان اسفند ماه سال قبل، برای فرد تکمیل شده است، احصاءمی شود به شرط اینکه بعد از تکمیل این فرم، فرم شروع مراقبت بارداری تکمیل نشده یا کد تشخیصی بارداری برای وی در سامانه ثبت نشده باشد و تعداد فرزند زنده مساوی ۱ و سن آخرین فرزند بزرگتر مساوی ۲۴ ماه باشد.

جدول استفاده از نمک یددار: اطلاعات داخل این جدول از قلم نمک مصرفی خانوار در فرمهای مربوط تکمیل شده در سال قبل و برای هر خانوار یکبار در طول سال تکمیل شده، اخذ می شود. دادههای موجود در این جدول در ابتدای هر سال با یکبار اجرای گزارش توسط کاربران ذخیره می شود و تا پایان سال تغییر نمی کند.

نتيجه گيرى 🗗

از مهم ترین اهداف این برنامه استخراج گزار شهای تجمیع یافته حوزه سلامت به منظور شناسایی نقاط قوت و ضعف و نیازهای کشور جهت برنامه ریزی های کلان در بخش سلامت است که دستر سی به این هدف با وجود صحت و دقت در ثبت دادهها و واقعی بودن اطلاعات امکان پذیر است.

نکته: با توجه به اینکه نیازی به تکمیل زیج حیاتی توسط کاربران در سامانه نیست و اطلاعات و داده ها به شکل خود کار در جداول مربوط ثبت می شود، پیشنهاد می شود کاربران محترم در زمان ثبت اطلاعات هویتی و تکمیل فرمهای مراقبتی نهایت دقت را داشته باشند.

**پیشنهاد:** از آنجایی که با استفاده از پرونده الکترونیک سلامت؛ سهولت در دسترسی به اطلاعات کامل جمعیتی و آمارحیاتی وجود دارد میتوان از اطلاعات مذکور در تصمیمات مدیریتی در سطح کلان سیاست گذاری به شکل کاربردیتر استفاده شود.

**ىنابع**: اطلاعات بر گرفته از سامانه سيب، سامانه سينا و سامانه ناب

به این موضوع امتیاز دهید (۱ تا ۱۰۰) . کد موضوع ۹۹۲۶ . پیامک ۲۰۰۰۱ ۳۰۰۷۲۷۳ نحوه امتیاز دهی: امتیاز ـ شماره مقاله . مثال: اگر امتیاز شما ۸۰ باشد (۸۰ ـ ۹۹۲۶)

بهورز / صفحه۲

سال بیستوهشتم / زمستان ۱۳۹۷